## कार्यालय अधिष्ठाता, शैक्षिक क्रिया कलाप हरकोर्ट बटलर प्राविधिक विश्वविद्यालय, कानपुर

दिनांकः 07 / 12 / 2020

पत्र सं0 : 1649 / शैक्षिक / 2020

## ः आवश्यक सूचनाः

विश्वविद्यालय के शैक्षिक सत्र 2020–21 के सभी नव प्रवेशित बी0टेक0 प्रथम वर्ष के छात्रों को सूचित किया जाता है कि विश्वविद्यालय की बेबसाइट www.hbtu.ac.in पर HBTU ERP के माध्यम से अपना पंजीकरण दिनांक 07.12.2020 रात्रि 12:00 बजे तक अनिवार्य रूप से कराना सुनिश्चित करें। उक्त के सम्बन्ध में समस्त छात्रों की ऑनलाइन कक्षायें दिनांक 10.12.2020 से एच0बी0टी0यू0 बेबसाइट पर उपलब्ध समय सारणी के अनुसार प्रारम्भ की जायेगी।

Flow chart for Newly admitted I Year B.Tech. students for Online registration

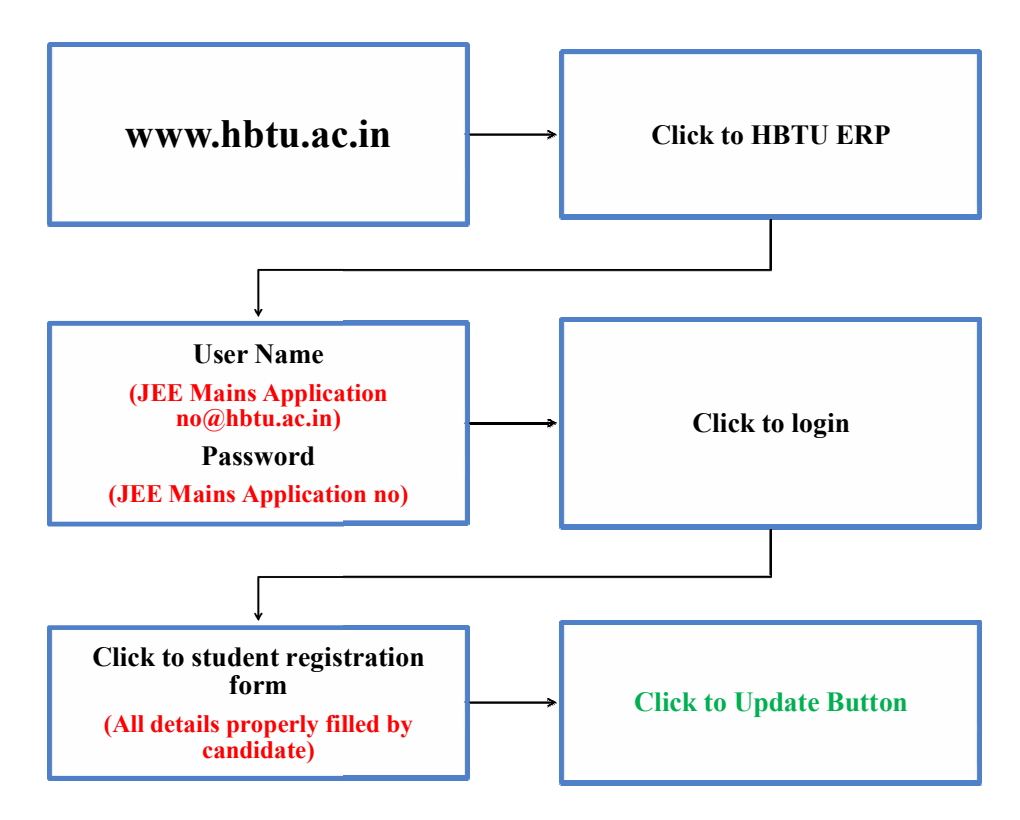

Dean of Academic Affairs